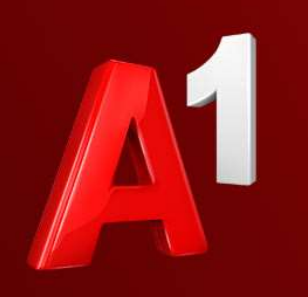

## A1 E-Mail Einstellungen Outlook 2016

A<sup>1</sup> Telekom Austria Group

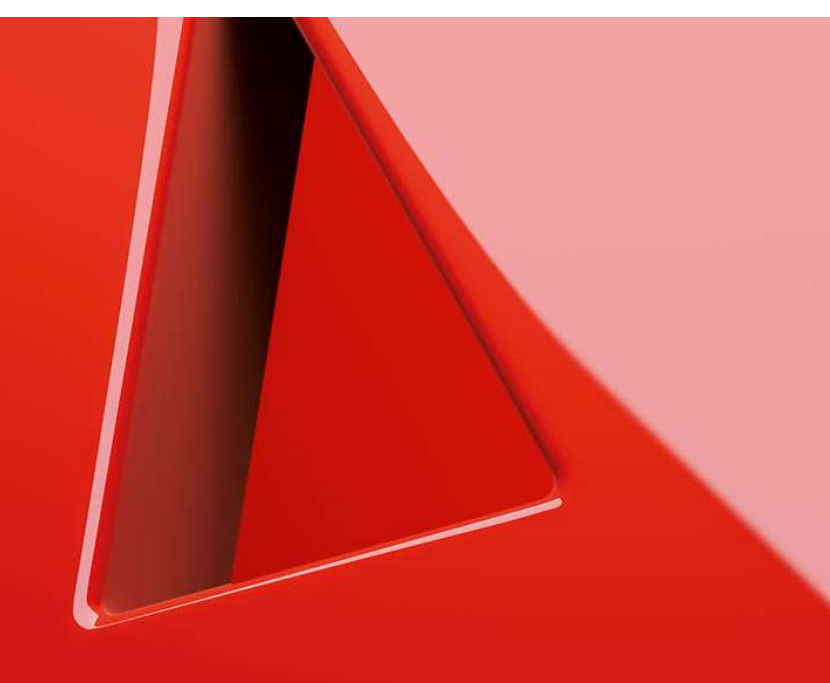

# A1 E-Mail Einstellungen Outlook 2016

- 1. Einfach schneller ans Ziel
- 2. Vor der Konfiguration
- 3. Programm starten und einrichten
- 4. Einrichtung abgeschlossen
- 5. Sie haben noch Fragen?
- 6. Allgemeine Information zu den verschiedenen E-Mail-Programmen

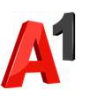

### Einfach schneller ans Ziel

- Mit Ihrem A1 Festnetz-Internetanschluss haben Sie automatisch eine @A1.net E-Mail-Adresse. Sie können diese sofort in Ihrem E-Mail-Programm einrichten.
- Wenn Sie einmal nicht in der N\u00e4he ihres Laptops oder PCs sind, stehen Ihnen Ihre E-Mails nat\u00fcrlich auch \u00fcber Webmail <a href="https://mail.A1.net">https://mail.A1.net</a> bzw. <a href="https://https://https//https//htttps//https//https//https//https//https//https//https//https/
- Auf den nächsten Seiten erfahren Sie Schritt für Schritt, wie Sie Ihre A1.net E-Mail-Adresse in Outlook 2016 einrichten können.

Die Einrichtung dauert nur wenige Minuten - versprochen.

### Vor der Konfiguration

- Richten Sie Ihre persönliche Wunsch-E-Mail-Adresse (Alias) ein, z.B. moritz.mailmann@a1.net, bevor Sie mit den Einstellungen beginnen.
- Loggen Sie sich dazu mit Ihrem A1 Benutzer ein: <u>https://A1.net/email-verwalten</u>.
- **3.** Hier können Sie sich Ihre Wunsch-E-Mail-Adresse anlegen und ein neues E-Mail-Passwort wählen.

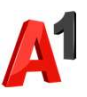

### Programm starten und einrichten

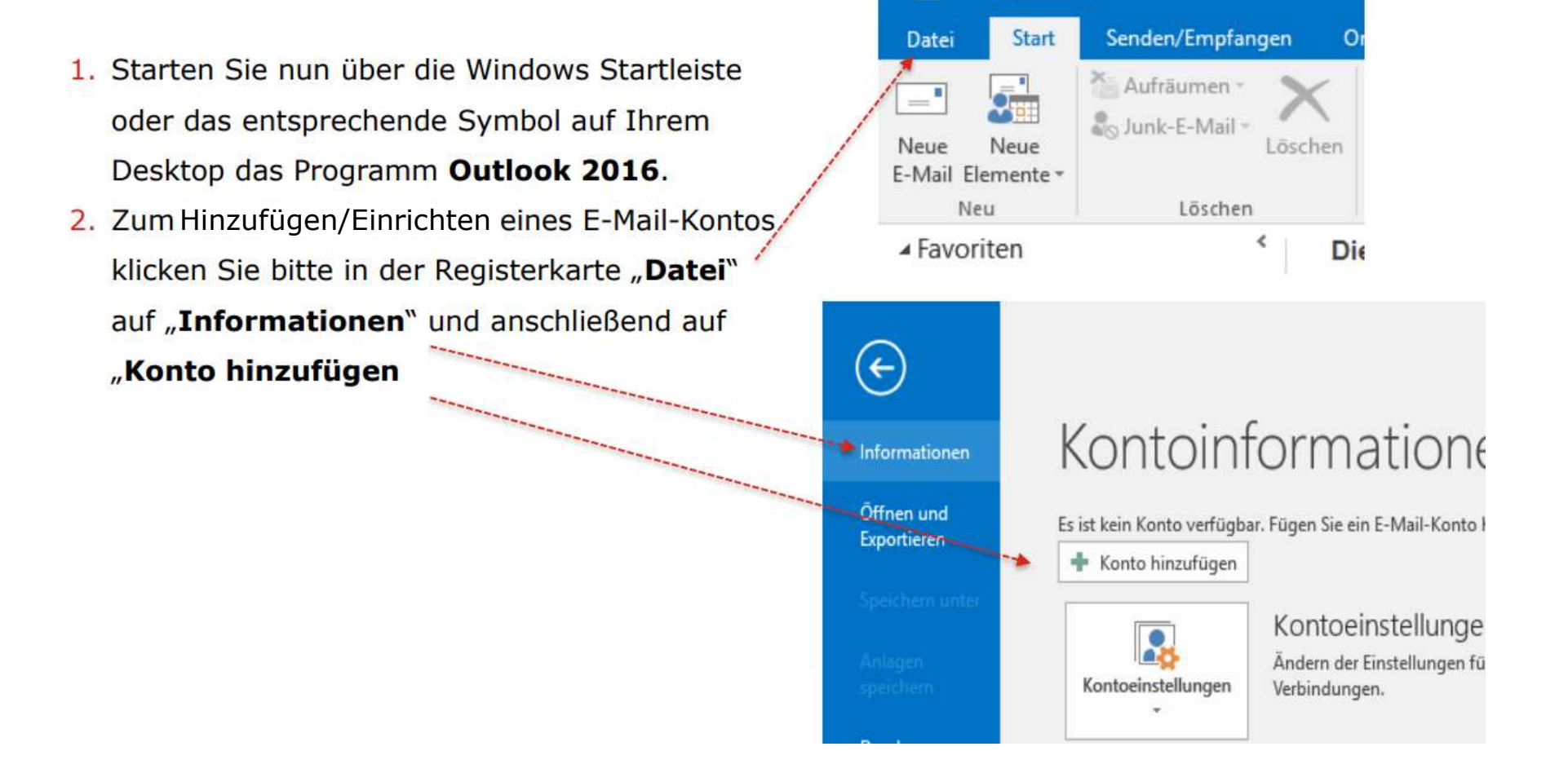

F

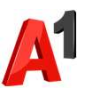

### Programm starten und einrichten

- 3. Wählen Sie "Manuelle Konfiguration oder zusätzliche Servertypen" aus.
- 4. Klicken Sie anschließend auf "Weiter"

| Konto hinzufügen                                               | THEFT LASSILY MUSICARY LETT ST                                                 | ×         |
|----------------------------------------------------------------|--------------------------------------------------------------------------------|-----------|
| Konto automatisch einrichter<br>Manuelle Einrichtung eines Kor | n<br>ntos oder Herstellen einer Verbindung mit anderen Servertypen.            | ×         |
| O E-Mail-Konto                                                 |                                                                                |           |
| Ihr Name:                                                      | Beispiel: Heike Molnar                                                         |           |
| E-Mail-Adresse:                                                | Beispiel: heike@contoso.com                                                    |           |
| Kennwort:<br>Kennwort erneut eingeben:                         |                                                                                |           |
|                                                                | Geben Sie das Kennwort ein, das Sie vom Internetdienstanbieter erhalten haben. |           |
| Manuelle Konfiguration oder                                    | zusätzliche Servertypen                                                        |           |
|                                                                | < Zurück Weiter >                                                              | Abbrechen |

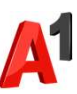

#### Programm starten und einrichten

 Wählen Sie "POP oder IMAP" aus und klicken Sie anschließend auf "Weiter".

|   | U- Loopa & Road & Mont Late                                                                                                    |        |
|---|----------------------------------------------------------------------------------------------------|--------|
|   | Konto hinzufügen                                                                                                    | ×      |
|   | Dienst auswählen                                                                                                    | 苶      |
|   |                                                                                                    | -0     |
| ſ | Mit Outlook.com oder Exchange ActiveSync kompatibler Dienst                                                                            |        |
|   | Stellen Sie eine Verbindung mit einem Dienst, wie etwa Outlook.com, her, um auf E-Mail, Kalender, Kontakte und Aufgaben<br>zuzugreifen | l.     |
|   | POP oder IMAP                                                                                                    |        |
|   | Verbindung mit einem POP- oder IMAP-E-Mail-Konto herstellen                                                                            |        |
|   |                                                                                                    |        |
|   |                                                                                                    |        |
|   |                                                                                                    |        |
|   |                                                                                                    |        |
|   |                                                                                                    |        |
|   |                                                                                                    |        |
|   |                                                                                                    |        |
|   |                                                                                                    |        |
|   |                                                                                                    |        |
|   | < Zurück Weiter > Abbi                                                                                                    | rechen |

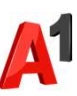

### Programm starten und einrichten: POP3

|                                                                                                  | Konto hinzufügen                                                               |                    |                                                                                                    |
|--------------------------------------------------------------------------------------------------|--------------------------------------------------------------------------------|--------------------|----------------------------------------------------------------------------------------------------|
|                                                                                                  | POP- und IMAP-Kontoeinstellungen<br>Geben Sie die E-Mail-Servereinstellungen   | für Ihr Konto ein. |                                                                                                    |
| Bitte geben Sie in diesem Fenster die erforderlichen Daten ein                                   | Benutzerinformationen                                                          |                    | Kontoeinstellungen testen                                                                               |
| Ihr Name und Ihre A1 E-Mail-Adresse                                                              | Ihr Name: Moritz Mailma<br>E-Mail-Adresse: moritz.mailma                       | ann<br>nn@a1.net   | Wir empfehlen Ihnen, das Konto zu testen, damit<br>sichergestellt ist, dass alle Einträge richtig sind. |
| Serverinformationen:     Kontotyp: POP3                                                          | Serverinformationen Kontotyp: POP3                                             | ~                  | Kontoeinstellungen testen                                                                               |
| Posteingangsserver: securemail.a1.net                                                            | Posteingangsserver: securemail.a<br>Postausgangsserver (SMTP): securemail.a    | a1.net             | Kontoeinstellungen durch Klicken auf "Weiter"<br>automatisch testen<br>Neue Nachrichten übermitteln in: |
| <ul> <li>Postausgangsserver (SMTP): securemail.al.net</li> <li>Anmeldeinformationen:</li> </ul>  | Anmeldeinformationen<br>Benutzername: a1.9                                     | @a1.net            | Neue Outlook-Datendatei Vorhandene Outlook-Datendatei                                                   |
| Bitte geben Sie in diesem Fenster die erforderlichen                                             | Kennwort:                                                                      | hern               | Durchsuchen                                                                                             |
| <ul> <li>Benutzername: Ihre E-Mail-Adresse, zum Beispiel:</li> <li>a1.9***7@a1.net</li> </ul>    | Anmeldung mithilfe der Gesicherten<br>Kennwortauthentifizierung (SPA) erforder | rlich              | Weitere Einstellungen                                                                                   |
| <ul> <li>aon.9***7@aon.at</li> <li>*Passwort vergessen? Setzen Sie dieses einfach auf</li> </ul> |                                                                                |                    | < Zurück Weiter > Al                                                                                    |
| https://A1.net/email-verwalten_zurück.                                                           | _ 🕂 Hinw                                                                       | veis:              |                                                                                                    |
| Lindemstendigen dat naken bei "Kontoemstendigen durch                                            | -\ /-                                                                          |                    |                                                                                                    |

#### Klicken auf "Weiter" automatisch testen".

8

Klicken Sie anschließend auf "Weitere Einstellungen".

 Sollten Sie statt "POP3" das Protokoll "IMAP" verwenden wollen, finden Sie die Server-Einstellungen auf Seite 11.

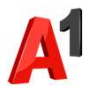

### Programm starten und einrichten: Weitere Einstellungen POP3

Bitte geben Sie in diesem Fenster die erforderlichen Daten ein:

Im Reiter "Postausgangsserver":

#### Anmelden mit:

9

Benutzername: Ihre E-Mail-Adresse, zum Beispiel:

- a1.9\*\*\*7@a1.net
- aon.9\*\*\*7@aon.at

\*Passwort vergessen? Setzen Sie dieses einfach auf <u>https://A1.net/email-verwalten</u> zurück.

#### Im Reiter "Erweitert":

- Posteingangsserver (POP3): 995
- Hakerl bei "Server erfordert eine verschlüsselte Verbindung (SSL)" nicht setzen.
- Postausgangsserver (SMTP): 587

Klicken Sie "OK" und anschließend auf "Weiter"

| Internet-E-Mail-                                          | Einstellungen                                         |                                |                              | ×      |  |  |  |
|-----------------------------------------------------------|-------------------------------------------------------|--------------------------------|------------------------------|--------|--|--|--|
| Allgemein Pos                                             | tausgangsserver                                       | Erweitert                      |                              | i.     |  |  |  |
| Der Postausgangsserver (SMTP) erfordert Authentifizierung |                                                       |                                |                              |        |  |  |  |
| O Gleiche E                                               | instellungen wie                                      | e für Posteingangsserver ver   | wenden                       |        |  |  |  |
| Anmelde                                                   | Anmelden mit                                          |                                |                              |        |  |  |  |
| Benutze                                                   | rname: a1                                             | B@a1.net                       |                              |        |  |  |  |
| Kennwort: ******                                          |                                                       |                                |                              |        |  |  |  |
|                                                           | Kenn                                                  | wort speichern                 |                              |        |  |  |  |
| Gesic                                                     | herte Kennworta                                       | authentifizierung (SPA) erfore | derlich                      | а      |  |  |  |
| ◯ Vor dem                                                 | Senden bei Poste                                      | eingangsserver anmelden        |                              |        |  |  |  |
|                                                           |                                                       |                                |                              |        |  |  |  |
|                                                           | Internet-E-Ma                                         | ail-Einstellungen              |                              | ×      |  |  |  |
|                                                           | Allgemein P                                           | Postausgangsserver Erweit      | tert                         |        |  |  |  |
|                                                           | Serveranschli                                         | lussnummern                    |                              |        |  |  |  |
| 1                                                         | Posteingan                                            | 995                            | Standard yes                 | venden |  |  |  |
|                                                           | Posteingangsserver (POP3): 995 Standard verwenden     |                                |                              |        |  |  |  |
| 3                                                         | Server erfordert eine verschlusseite Verbindung (SSL) |                                |                              |        |  |  |  |
|                                                           | e Verwenden Sie den folgenden                         |                                |                              |        |  |  |  |
| i                                                         | verschlü                                              | üsselten Verbindungstyp:       | Keinen                       | ~      |  |  |  |
|                                                           | Servertimeou                                          | ut                             |                              |        |  |  |  |
|                                                           | Kurz 💶                                                | Lang 1 Minut                   | te                           |        |  |  |  |
|                                                           | Übermittlung                                          | g                              |                              |        |  |  |  |
|                                                           | Kopie al                                              | ller Nachrichten auf dem Se    | rver belassen                |        |  |  |  |
| t                                                         | Vom Server nach 14 🖨 Tagen entfernen                  |                                |                              |        |  |  |  |
|                                                           | Entfe                                                 | ernen, wenn aus "Gelöschte     | e Elemente <sup>®</sup> entf | ernt   |  |  |  |
|                                                           |                                                       |                                |                              |        |  |  |  |
|                                                           |                                                       |                                |                              |        |  |  |  |
|                                                           |                                                       |                                |                              |        |  |  |  |
|                                                           |                                                       |                                |                              |        |  |  |  |
| OK Abbrechen                                              |                                                       |                                |                              |        |  |  |  |
|                                                           |                                                       |                                |                              |        |  |  |  |

### Kontoeinrichtung abgeschlossen

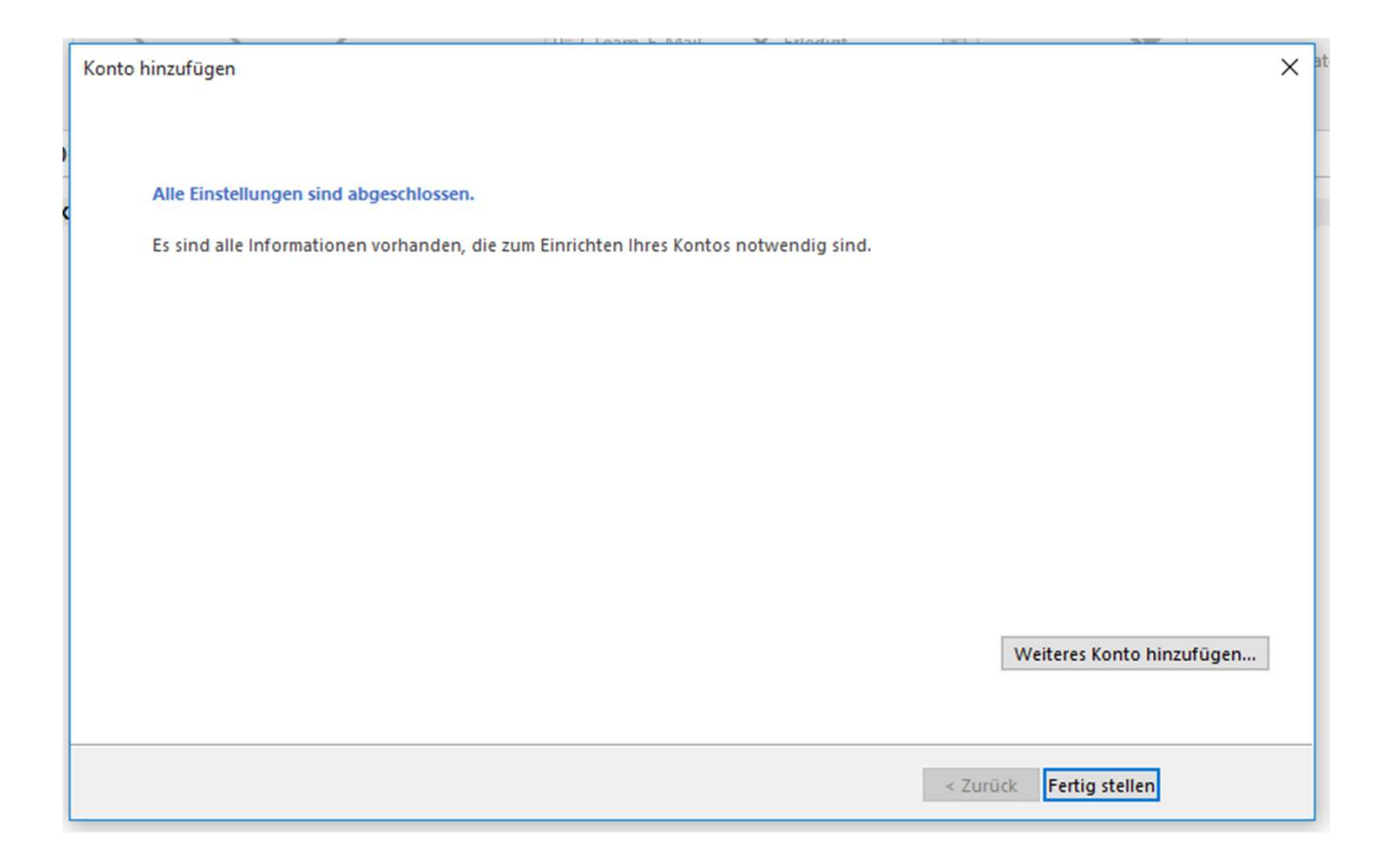

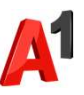

### Programm starten und einrichten: IMAP

Bitte geben Sie in diesem Fenster die erforderlichen Daten ein

- Benutzerinformationen:
   Ihr Name und Ihre A1 E-Mail-Adresse
- Serverinformationen: Kontotyp: IMAP Posteingangsserver: securemail.a1.net Postausgangsserver (SMTP): securemail.a1.net
- Anmeldeinformationen:

Bitte geben Sie in diesem Fenster die erforderlichen Anmeldedaten ein.\*

**Benutzername**: Ihre E-Mail-Adresse, zum Beispiel:

- a1.9\*\*\*7@a1.net
- aon.9\*\*\*7@aon.at

\*Passwort vergessen? Setzen Sie dieses einfach auf <u>https://A1.net/email-verwalten</u>zurück.

Entfernen Sie den Haken bei "Kontoeinstellungen durch

#### Klicken auf "Weiter" automatisch testen".

Klicken Sie anschließend bitte auf "Weitere Einstellungen".

| enutzerinformationen                                                                                                    |                                     | Kontoeinstellungen testen                                           |  |
|----------------------------------------------------------------------------------------------------|-------------------------------------|---------------------------------------------------------------------|--|
| Ihr Name: Moritz Mailmann                                                                                                    |                                     | Wir empfehlen Ihnen, das Konto zu testen, damit                     |  |
| -Mail-Adresse:                                                                                                    | moritz.mailmann@a1.net              | sichergestellt ist, dass alle Eintrage fichtig sind.                |  |
| erverinformationen                                                                                                    |                                     | Wash - Inch Washington Inches                                       |  |
| ontotyp:                                                                                                    | IMAP                                | Kontoeinstellungen testen                                           |  |
| osteingangsserver:                                                                                                    | securemail.a1.net                   | Kontoeinstellungen durch Klicken auf "Weiter"<br>automatisch testen |  |
| ostausgangsserver (SMTP):                                                                                                    | securemail.a1.net                   | Neue Nachrichten übermitteln in:                                    |  |
| nmeldeinformationen                                                                                                    |                                     | Neue Outlook-Datendatei                                             |  |
| enutzername:                                                                                                    | a1.9 @a1.net                        | O Vorhandene Outlook-Datendatei                                     |  |
| ennwort:                                                                                                    | ******                              | Durchsuchen                                                         |  |
| ⊠ K                                                                                                    | ennwort speichern                   |                                                                     |  |
| Anmeldung mithilfe der g<br>Kennwortauthentifizierun                                                                                                    | esicherten<br>1g (SPA) erforderlich |                                                                     |  |
| and the second second se                                                                                                    |                                     | Weitere Einstellungen                                               |  |
| And a second second sec |                                     |                                                                     |  |

Konto hinzufügen

POP- und IMAP-Kontoeinstellungen

Sie die E-Mail-Servereinstellungen für Ihr Konto ein

11

### Programm starten und einrichten: Weitere Einstellungen IMAP

Bitte geben Sie in diesem Fenster die erforderlichen Daten ein:

Im Reiter "Postausgangsserver":

#### Anmelden mit:

Benutzername: Ihre E-Mail-Adresse, zum Beispiel:

- a1.9\*\*\*7@a1.net
- aon.9\*\*\*7@aon.at

\*Passwort vergessen? Setzen Sie dieses einfach auf <u>https://A1.net/email-verwalten</u> zurück.

#### Im Reiter "Erweitert":

- Posteingangsserver (POP3): 993
- Hakerl bei "Server erfordert eine verschlüsselte Verbindung (SSL)" nicht setzen.
- Postausgangsserver (SMTP): 587

Klicken Sie "OK" und anschließend auf "Weiter"

| Internet-E-Mail-         | Einstellungen                                         |                                                                 | ×                  |  |  |  |
|--------------------------|-------------------------------------------------------|-----------------------------------------------------------------|--------------------|--|--|--|
| Allgemein Pos            | tausgangsserver                                       | Erweitert                                                       | 'n                 |  |  |  |
| Der Postaus<br>Gleiche E | gangsserver (SMTI<br>Einstellungen wie<br>n mit       | IP) erfordert Authentifizierun<br>e für Posteingangsserver verv | ig<br>wenden       |  |  |  |
| Benutzername: a13@a1.net |                                                       |                                                                 |                    |  |  |  |
| Kennwort: *******        |                                                       |                                                                 |                    |  |  |  |
| Kennwort speichern       |                                                       |                                                                 |                    |  |  |  |
| Gesic                    | herte Kennworta                                       | uthentifizierung (SPA) erford                                   | lerlich a          |  |  |  |
| ○ Vor dem                | Senden bei Poste                                      | eingangsserver anmelden                                         | -                  |  |  |  |
|                          | Internet-E-Mai                                        | il-Einstellungen                                                | ×                  |  |  |  |
|                          | Allgemein P                                           | Postausgangsserver Erweit                                       | ert                |  |  |  |
|                          | e Serveranschlussnummern                              |                                                                 |                    |  |  |  |
|                          | Posteingangsserver (IMAP): 993 Standard verwenden     |                                                                 |                    |  |  |  |
| 2                        | Server erfordert eine verschlüsselte Verbindung (SSL) |                                                                 |                    |  |  |  |
|                          | Postausgan                                            | ngsserver (SMTP): 587                                           |                    |  |  |  |
| ı                        | Verwend<br>verschlü                                   | den Sie den folgenden<br>üsselten Verbindungstyp:               | Keinen 🗸           |  |  |  |
|                          | Servertimeout                                         | it                                                              |                    |  |  |  |
|                          | Kurz 🔍                                                | Lang 1 Minut                                                    | e                  |  |  |  |
|                          | Übermittlung                                          | 9                                                               |                    |  |  |  |
|                          | Kopie aller Nachrichten auf dem Server belassen       |                                                                 |                    |  |  |  |
| 2                        | ⊻ Vom                                                 | Server nach 14                                                  | agen entrernen     |  |  |  |
|                          | Entfe                                                 | ernen, wenn aus "Gelöschte                                      | Elemente" entfernt |  |  |  |
|                          |                                                       |                                                                 |                    |  |  |  |
|                          |                                                       |                                                                 |                    |  |  |  |
|                          |                                                       |                                                                 |                    |  |  |  |
|                          |                                                       |                                                                 | OK Abbrechen       |  |  |  |
|                          |                                                       |                                                                 |                    |  |  |  |

### Sie haben noch Fragen?

Egal ob Sie Fragen zu Internet, PC, E-Mail, TV, Smartphones, Router- oder Netzwerkkonfiguration haben, unsere A1 Guru Serviceline ist gerne für Sie da:

#### A1 Guru Serviceline (€ 1,56/min.)

A1 Gurus sind Experten für alle Fragen rund um die digitale Welt von A1.

Persönliche Beratung rund um diese Themen:

- Internet & TV
- Handy
- Routereinstellungen bei A1 Geräten
- Erweiterter Netzwerk-Support

#### Erreichbar unter 0900 664 900

## Sie nehmen die Dinge gerne selbst in die Hand

Viele Antworten gibt's auf <u>www.a1.net/hilfe-support</u> Tauschen Sie sich gerne mit anderen aus: <u>www.a1community.net</u>

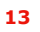

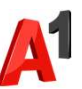

### Allgemeine Information zu den verschiedenen E-Mail-Programmen

|                        | POP3<br>(Posteingang)                             | IMAP<br>(Posteingang) | SMTP<br>(Posteingang)    | Hinweis                                         |
|------------------------|---------------------------------------------------|-----------------------|--------------------------|-------------------------------------------------|
| Servername             | securemail.a1.net                                 | securemail.a1.net     | securemail.a1.net        | SMTP-Authentifizierung erforderlich             |
|                        |                                                   |                       |                          |                                                 |
| Port                   | 995                                               | 993                   | 587                      |                                                 |
| Client-Verschlüsselung |                                                   |                       |                          | Anmerkung                                       |
| Mail unter Windows 10  | SSL                                               | SSL                   | SSL*                     | Server erfordert Authentifizierung              |
| Outlook 2016           | SSL/TLS                                           | SSL/TLS               | StartTLS                 | Server erfordert eine verschlüsselte Verbindung |
| Outlook 2013           | SSL                                               | SSL                   | TLS                      | Server erfordert eine verschlüsselte Verbindung |
| Outlook 2010           | SSL                                               | SSL                   | TLS                      | Server erfordert eine verschlüsselte Verbindung |
| Outlook 2007           | SSL                                               | SSL                   | TLS                      | Server erfordert eine verschlüsselte Verbindung |
| Outlook 2003           | SSL                                               | SSL                   | SSL*                     | Server erfordert eine verschlüsselte Verbindung |
| Outllok Express        | SSL                                               | SSL                   | SSL*                     | Server erfordert eine verschlüsselte Verbindung |
| Windows Live mail      | SSL                                               | SSL                   | SSL*                     | Server erfordert Authentifizierung              |
| Windows Mail           | SSL                                               | SSL                   | SSL*                     | Server erfordert eine verschlüsselte Verbindung |
| Mail App               | SSL                                               | SSL                   | SSL*                     |                                                 |
| Thunderbird            | SSL                                               | SSL                   | STARTTLS                 |                                                 |
| AppleMail              | SSL                                               | SSL                   | SSL                      | SSL verwenden, Authentifizierung = "Kennwort"   |
|                        |                                                   |                       | * Ältere Outlook-Version | verwenden hier SSL, gemeint ist aber STARTTLS   |
| Benutzername           | Ihre E-Mail Adresse oder Ihr Mailbox-Benutzername |                       |                          |                                                 |
| Kennwort               | Ihr Mailbox-Kennwort (Passwort)                   |                       |                          |                                                 |

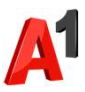